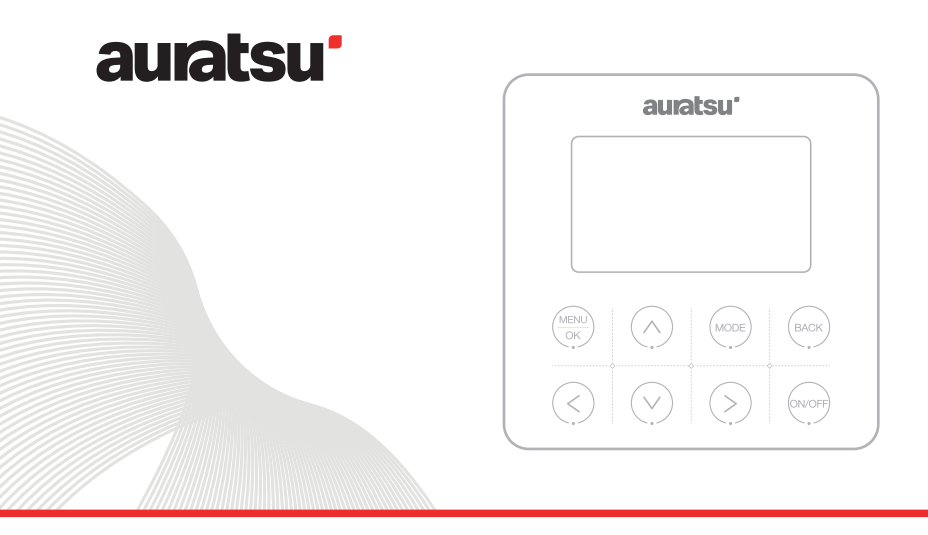

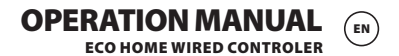

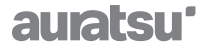

# **ECO HOME WIRED CONTROLLER** Operation Manual

Thank you very much for purchasing our product. Before using your unit, please read this manual carefully and keep it for future reference.

# Wired controller Instructions

- Installation should be done by professional personnel.
- For the purpose of easy operation, please read this manual carefully and follow its instructions.
- Please keep the manual carefully for reference.
- For ECO HOME Unit.

#### Notice for use

To ensure correct use, please read and follow these notes carefully.

| Warning | There is a great possibility of serious accidents such as death, serious injury, fire or property damage caused by ignoring the contents of the warning. |
|---------|----------------------------------------------------------------------------------------------------|
| Note    | There is a great possibility that the optimum operation result cannot be obtained due to ignoring the contents of the precautions.                       |

- Please entrust a local dealer or local service network station to arrange professional personnel who have air conditioner installation certificate to carry out the installation, users are strictly prohibited to carry out the installation.
- Before cleaning or maintenance, please cut off power switch; water washing is prohibited, which has the risk of electric shock.
- •Wet hand operation is prohibited, which has the risk of electric shock.
- Pesticides, disinfectants, and flammable spray materials are prohibited for direct spraying; otherwise, it may cause a fire or the deformation of devices.
- Do not peel o ffthe display panel by hand, which has the risk of electric shock.
- The wire controller is low-voltage circuit, it is prohibited to directly contact with a high-voltage line or be placed together with a high-voltage line in the same wiring pipe, and interval shall be 500mm at least or more.

### **Technical indicators**

- Power voltage range: DC 12V;
- Mounting hole spacing:58~62mm;
- Button: Touch button;
- Humidity:RH20%~RH90%;
- Max communication line length:60m;
- Working ambient humidity:0°C~50°C;
- Dimensions(W\*H\*D):120\*120\*20mm;

## Main functions

- 8-key touch button input;
- Display the failure of main controller;
- LCD+ white backlight;

# Icon Explanation

| lcon        | Name         | lcon         | Name          | lcon                      | Name       |
|-------------|--------------|--------------|---------------|---------------------------|------------|
| <u>ò</u> :  | HEAT         | سالی<br>س    | DHW           | <b>-</b> ₩08 <b>:</b> 00  | TEMP KEEP  |
| *           | COOL         | Ĩ.<br>Ĵ      | FAST DHW      | <b>∱</b> ⁻08 <b>:</b> 00  | TEMP UP    |
| $\triangle$ | AUTO         | 5            | SCHEDULE      | <b>↓</b> ° 08 <b>:</b> 00 | TEMP DOWN  |
| $\bigcirc$  | WATER TEMP   |              | IBH           | Ð                         | DISINFECT  |
| Ŀ           | TIME BOOKING | <u> </u>     | FLOOR PREHEAT | ÷ب                        | SOLAR      |
| 0           | TIME BOOKING | <u> </u>     | FLOOR DRYING  | کی                        | FAN COIL   |
| \$\$\$      | ТВН          | 5            | WIFI          | Ť                         | RADIATOR   |
| 13°C        | OUTDOOR TEMP | E            | ERROR         | <u> </u>                  | FLOOR HEAT |
|             | FREE ELEC.   | \ <u>*</u> / | VALLEY ELEC.  | <u>/;\</u>                | PEAK ELEC. |
| ₽           | COMPRESSOR   | 0            | PUMP          | හි                        | GAS        |
| (*          | ANTIFREEZE   | *            | DEFROST       | Ŕ                         | HOLIDAY    |
| ۲           | SILENT       | P            | ECO           | Ŧ                         | EMERGENCY  |

#### Instructions

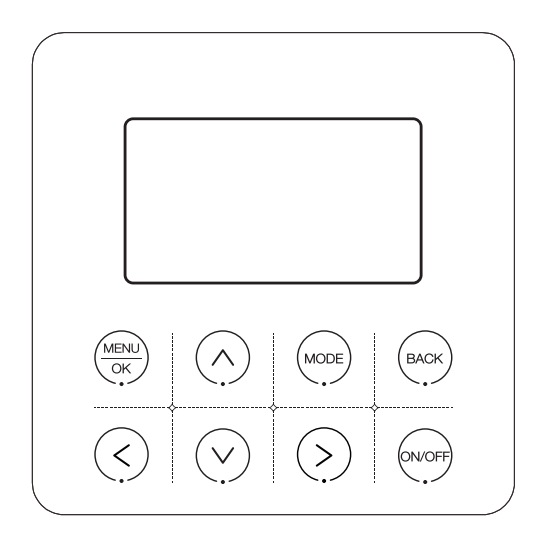

Note: The product adopts touch buttons. To ensure the validity of operation, please touch the center of each icon.

## The wired controller button

| Logo               | Name        | Description                                         |  |
|--------------------|-------------|-----------------------------------------------------|--|
|                    | Menu/OK Key | Enter the next menu interface/setting confirmation  |  |
| $(\land)$          | Up Key      | Upward selection/value increase or content change   |  |
| $\bigtriangledown$ | Down Key    | Downward selection/decrease value or content change |  |
| BACK               | Back Key    | Return to the previous level/View current fault     |  |
| MODE               | Mode Key    | Mode Switch                                         |  |
| $\langle \rangle$  | Left Key    | Change selected item                                |  |
| $\langle \rangle$  | Right Key   | Change selected item                                |  |
| ON/OFF             | ON/OFF Key  | Control unit on/off                                 |  |

#### Instructions

#### 1 Mode area selection

In the main interface, by pressing the 【Left key】, you can select the DHW (Domestic hot water) display area;

by pressing the 【Right key】, you can select the air conditioning display area.

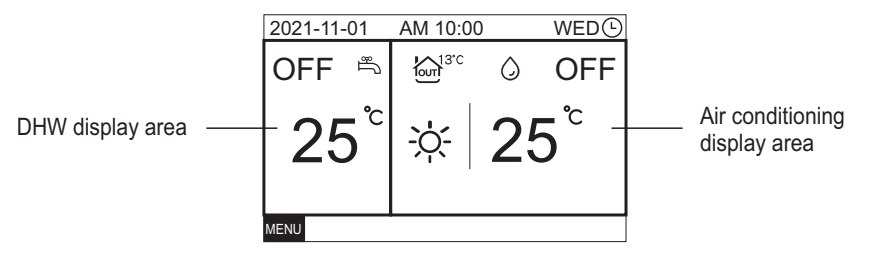

### 2 Power [ON/OFF]

Press the 【ON/OFF Key】, control the unit on and off.

#### 3 Mode Setting

Select the air conditioning display area and press the  $\$  Mode key] , the unit will switch according to the following order:

$$* \rightarrow * \rightarrow \bigcirc \rightarrow *$$
  
Heat cool auto heat

#### **4.**Temperature Setting

When the unit is running, press " $\Lambda$ " or "  $\vee$  " to increase or decrease the setting temperature by 0. 5°C or 1°C/°F.

#### **5.Function Setting**

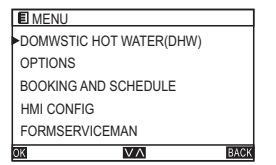

On the home screen, press [MENU/OK Key] to enter the menu page. Switch to different sub menu by pressing " $\land$  "or "  $\lor$  ".

#### 5.1 DOMESTIC HOT WATER(DHW)

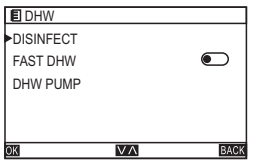

On the MENU page, select DOMESTIC HOT WATER (DHW) and press the 【MENU/OK Key】 to enter the DOMESTIC HOT WATER(DHW) page. Switch to different sub menu by pressing "∧ "or " ∨ ".

### 5.1.1 Disinfection settings

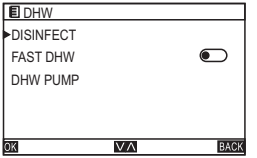

On the DHW page, select DISINFECT and press the 【MENU/OK Key】 to enter the DISINFECT page. Switch to different sub menu by pressing "^ "or " v ".

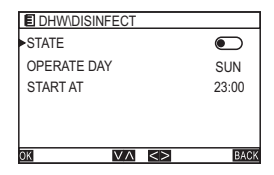

Select STATE and press the " < "or " > " to set On/Off. Select OPERATE DAY and press the " < "or " > " to select the different level according to the following order:  $SUN \rightarrow MON \rightarrow TUE \rightarrow WED \rightarrow THU \rightarrow FRI \rightarrow SAT \rightarrow SUN$ 

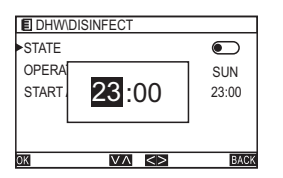

Select START AT and press the 【MENU/OK Key】 to start the time setting.

Press the " <" or " > " to select hour/minute, and press the " $\land$ " or " $\lor$ " to set the clock.

#### 5.1.2 Fast DHW setting

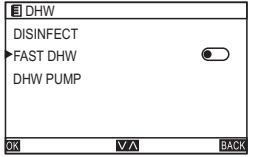

On the DHW page, select FAST DHW and Press the " <"or "> " to set On/Off.

#### 5.1.3 DHW PUMP Setting

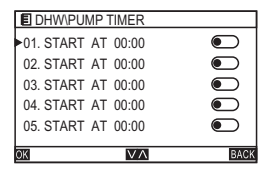

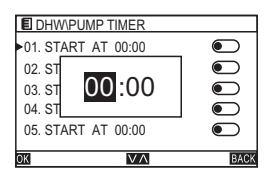

On the DHW page, select DHW PUMP and press the [MENU/OK Key] to enter the DHW PUMP page. Switch to different sub menu by pressing " $\wedge$  "or "  $\vee$  ". select TIMER and Press the" $\wedge$  "or "  $\vee$  "to set On/Off.

select TIMER and Press the [MENU/OK Key] to set start the time setting.

Press the " <"or " > " to select hour/minute, and press the " $^{or}$  "v" to set the clock.

#### **5.2 OPTIONS**

El MENU
DOMWSTIC HOT WATER(DHW)
OPTIONS
BOOKING AND SCHEDULE
HMI CONFIG
FORMSERVICEMAN

 Z

On the MENU page, select OPTIONS and press the [MENU/OK Key] to enter the OPTIONS page. Switch to different sub menu by pressing " $\land$  "or "  $\lor$  ".

#### 5.2.1 WEATHER TEMP Setting

| OPTIONS      |        |
|--------------|--------|
| WEATHER TEMP | TYPE-3 |
| ECO MODE     |        |
| SILENT MODE  |        |
| HOLIDAY AWAY |        |
| HOLIDAY HOME |        |
|              | BACK   |

On the OPTIONS page, Select WEATHER TEMP and press the" <"or "> " to select the different level according to the following order:  $OFF \rightarrow TYPE-1 \rightarrow TYPE-2 \rightarrow TYPE-3 \rightarrow TYPE-4 \rightarrow TYPE-5 \rightarrow TYPE-6 \rightarrow TYPE-7 \rightarrow TYPE-8 \rightarrow TYPE-9 \rightarrow OFF$ 

#### 5.2.2 ECO Setting

| OPTIONS      |      |
|--------------|------|
| WEATHER TEMP | OFF  |
| ECO MODE     |      |
| SILENT MODE  |      |
| HOLIDAY AWAY |      |
| HOLIDAY HOME |      |
|              | BACK |

On the OPTIONS page, select ECO and press the [MENU/OK] Key to enter the ECO page. Switch to different sub menu by pressing "^ "or " v ".

| OPTIONS\ECO |            |
|-------------|------------|
| STATE       | $\bigcirc$ |
| MODE        | TYPE-8     |
| TIMER       |            |
| START AT    | 00:00      |
| END AT      | 00:00      |
| ОК          | VA BACK    |

On the ECO page, select STATE and press the " < "or " > to set On/Off.

On the ECO page, Select MODE and press the " < "or "> to select the different level according to the

following order:

 $TYPE-1 \rightarrow TYPE-2 \rightarrow TYPE-3 \rightarrow TYPE-4 \rightarrow TYPE-$ 

 $5 \rightarrow TYPE-6 \rightarrow TYPE-7 \rightarrow TYPE-8 \rightarrow TYPE-1.$ 

On the ECO page, select TIMER and press the " < "or

" > " > " to set On/Off

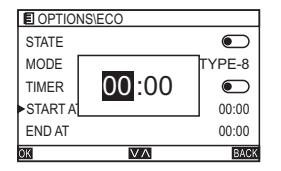

On the ECO page, select START AT and press the [MENU/OK Key] to set the start time. On the ECO page, select END AT and press the [MENU/OK Key] to set the end time. Press the" <"or "> " to select hour/minute.and press

the " $\wedge$  "or "  $\vee$  " to set the clock.

#### 5.2.3 ECO MODE

| OPTIONS      |      |
|--------------|------|
| WEATHER TEMP | OFF  |
| ECO MODE     |      |
| SILENT MODE  |      |
| HOLIDAY AWAY |      |
| HOLIDAY HOME |      |
| OK VA        | BACK |

| OPTIONS\ECO |            |
|-------------|------------|
| STATE       | lacksquare |
| MODE        | TYPE-1     |
| TIMER       |            |
| START AT    | 00:00      |
| END AT      | 00:00      |
| ОК 🔽        | BACK       |

On the OPTIONS page, select SILENT and press the **[**MENU/OK Key **]** to enter the SILENT page. Switch to different sub menu by pressing"  $\Lambda$  "or "  $\vee$  ".

On the SILENT page, select STATE and press the" <"or "> " to set On/Off.

On the SILENT page, Select MODE and press the" < "or " > " to select the different level according to the following order:

TYPE-1 $\rightarrow$ TYPE-2 $\rightarrow$ TYPE-1.

On the SILENT page, select TIMER and press the " < "or " > " to set On/Off.

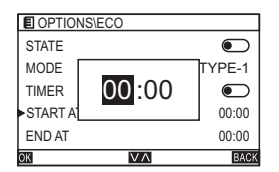

On the SILENT page, select START AT and press the [MENU/OK Key] to set the start time.

On the SILENT page, select END AT and press the [MENU/OK Key] to set the end time.

Press the " < "or " > " to select hour/minute, and press the " $\land$  "or "  $\lor$  " to set the clock.

#### 5.2.4 HOLIDAY AWAY

| OPTIONS      |      |
|--------------|------|
| WEATHER TEMP | OFF  |
| ECO MODE     |      |
| SILENT MODE  |      |
| HOLIDAY AWAY |      |
| HOLIDAY HOME |      |
| OK VA        | BACK |

| E OPTIONS\H | DLIDAY AWA | ΑY         |
|-------------|------------|------------|
| STATE       |            |            |
| MODE        |            |            |
| TIMER       |            |            |
| START AT    |            |            |
| END AT      |            | 2020-01-01 |
| ок          | V٨         | BACK       |

On the OPTIONS page, select HOLIDAY AWAY and press the [MENU/OK Key ] to enter the HOLIDAY AWAY page.

Switch to different sub menu by pressing""  $\land$  "or "  $\lor$  ".

On the HOLIDAY AWAY page, select STATE and press the" <"or" > " to set On/Off. On the HOLIDAY AWAY page, Select DHW and press the" <"or" > " to set On/Off. On the HOLIDAY AWAY page, select DISINFECT and press the" <"or" > " to set On/Off. On the HOLIDAY AWAY page, select HEAT and press the" <"or" > " to set On/Off.

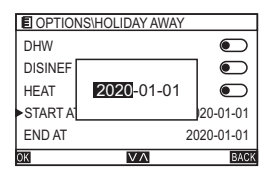

On the HOLIDAY AWAY page, select START AT and press the [MENU/OK Key] to set the start time. On the HOLIDAY AWAY page, select END AT and press the [MENU/OK Key] to set the end time. Press the " < "or " > " to select year/minute/day,and press the " $\land$  "or "  $\lor$ " to set the date.

#### **5.2.5 HOLIDAY HOME**

| E OPTIONS    |      |
|--------------|------|
| WEATHER TEMP | OFF  |
| ECO MODE     |      |
| SILENT MODE  |      |
| HOLIDAY AWAY |      |
| HOLIDAY HOME |      |
| OK VA        | BACK |

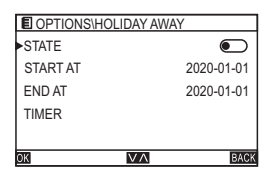

On the OPTIONS page, select HOLIDAY HOME and press the 【MENU/OK Key 】 to enter the HOLIDAY HOME page.

Switch to different sub menu by pressing " $\land$  "or "  $\lor$  ".

On the HOLIDAY HOME page, select STATE and press the" <"or ">" to set On/Off.

| OPTIOI  | NS\HOLIDAY AWAY    |          |
|---------|--------------------|----------|
| STATE   |                    |          |
| START A |                    | 20-01-01 |
| END AT  | <b>2020</b> -01-01 | 20-01-01 |
| TIMER   |                    |          |
|         |                    |          |
| ОК      | V٨                 | BACK     |

On the HOLIDAY HOME page, select START AT and press the [MENU/OK Key] to set the start time. On the HOLIDAY HOME page, select END AT and press the [MENU/OK Key] to set the end time. Press the" < "or " > " to select year/minute/day,and press the " $\land$  "or "  $\lor$  " to set the date. On the HOLIDAY HOME page, select TIMER and press the [MENU/OK Key] to enter the TIMER page.

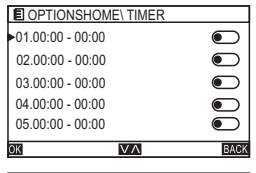

| OPTIO   | NS\TIME\ SET  |       |
|---------|---------------|-------|
| STATE A | Т             | 19:39 |
| END AT  |               | 19:39 |
| AC      | <b>19</b> :38 |       |
| AC MOD  |               | HEAT  |
| AC TEMP | 0             | 31℃   |
| ок      | VA            | BACK  |

| OPTIONS\HOME\TIMER\SET |       |
|------------------------|-------|
| STATE AT               | 00:00 |
| END AT                 | 00:00 |
| AC                     |       |
| AC MODE                | COOL  |
| AC TEMP                | 0°C   |
| OK VA                  | BACK  |

| BOOKING\TIME\SET |             |
|------------------|-------------|
| AC               |             |
| AC MODE          | HEAT        |
| AC TEMP          | <b>25</b> ℃ |
| DWH              |             |
| DWH TEMP         | 55°C        |
| OK VA            | BACK        |

Select TIMER and Press the" <"or "> " to set On/Off. select TIMER and Press the [MENU/OK Key ] to set.

On the SET page, select START AT and press the 【MENU/OK Key 】 to set the start time. On the SET page, select END AT and press the 【MENU/OK Key 】 to set the end time .

Press the" <"or "> " to select hour/minute,and press the " $\land$  "or "  $\lor$ " to set the clock.On the SET page, select AC and Press the" <"or ">" to set On/Off.On the SET page, select AC MODE and Press the" <"or ">" to select AC MODE according to the following order : HEAT $\rightarrow$ COOL $\rightarrow$ HEAT On the SET page, select AC TEMP and Press the" <"or

On the SET page, select AC TEMP and Press the " < "or "> " to set water temperature.

On the SET page, select DHW and Press the" <"or "> " to set On/Off.

On the SET page, select DHW TEMP and Press the"

< "or " > " to set water temperature.

#### 5.2.6 FLOOR PREHEATING

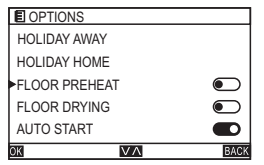

On the OPTIONS page, select FLOOR PREHEAT and press the" <"or "> " to set On/Off.

#### 5.2.7 FLOOR DRYING

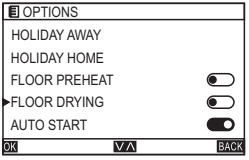

On the OPTIONS page, select FLOOR DRYING and press the" <"or "> " to set On/Off.

### 5.2.8 FLOOR DRYING

| E OPTIONS     |            |
|---------------|------------|
| HOLIDAY AWAY  |            |
| HOLIDAY HOME  |            |
| FLOOR PREHEAT | $\bigcirc$ |
| FLOOR DRYING  |            |
| AUTO START    |            |
| OK VA         | BACK       |

On the OPTIONS page, select AUTO RELOAD and press the" <"or " > " to set On/Off.

### **5.3 BOOKING AND SCHEDULE**

### 5.3.1 TEMP BOOKING

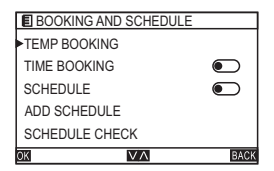

On the MENU page, select BOOKING AND SCHEDULE and press the [MENU/OK Key] to enter the BOOKING AND SCHEDULE page.Switch to different sub menu by pressing" or " v ".

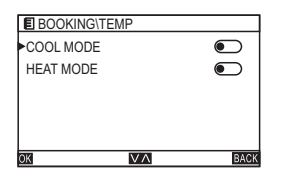

On the BOOKING AND SCHEDULE page, select TEMP BOOKING and press the [MENU/OK Key] to enter the TEMP BOOKING page.Switch to different sub menu by pressing " $\land$  "or "  $\lor$  ".

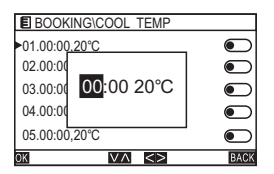

On the TEMP BOOKING page, select COOL MODE/HEAT MODE and press the 【MENU/OK Key】 to enter the COOL MODE/HEAT MODE page.Press the" < "or " > " to set the temperature and timing time.

#### **5.3.2 TIME BOOKING**

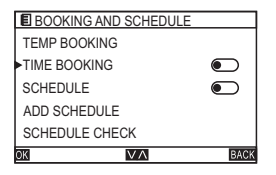

|                              | $\mathbf{-}$ |
|------------------------------|--------------|
| 04.00:00,OFF,HEAT,20°C, AUTO |              |
| 03.00:00,OFF,HEAT,20°C, AUTO |              |
| 02.00:00,OFF,HEAT,20°C, AUTO |              |
| 01.00:00,OFF,HEAT,20°C, AUTO |              |
| BOOKING\TIME                 |              |

| BOOKING\TIME\SET |       |
|------------------|-------|
| START AT         | 00:00 |
| ON/OFF           |       |
| MODE             | HEAT  |
| TEMP             | 20°C  |
| FAN              | AUTO  |
| OK VA            | BACK  |

On the BOOKING AND SCHEDULE page, select TIME BOOKING and press the [MENU/OK Key] to enter the TIME BOOKING page.Switch to different sub menu by pressing " $\land$  "or "  $\lor$  ".

On the TIME BOOKING page, select any one and press the [MENU/OK Key] to enter the SET page.Switch to different sub menu by pressing " $\land$  "or "  $\lor$  ".

On the SET page, select START AT and press the [MENU/OK Key] to start the time setting.Press the" <"or " > " to select hour/minute, andpress the "  $\land$  "or " v" to set the clock.

| BOOKING\TIME\SET |            |
|------------------|------------|
| ON/OFF           | $\bigcirc$ |
| MODE             | COOL       |
| TEMP             | 20°C       |
| FAN              | AUTO       |
| SWING            |            |
| OK VA            | BACK       |

Select ON/OFF and press the" <"or ">" to set he IDU On/Off. Select MODE and press the" <"or ">" to select the IDU operation mode.Select TEMP and press the" <"or ">" to set the IDU temperature. Select FAN and press the" <"or ">" to set the IDU fan speed. Select SWING and press the" <"or ">" to set the IDU swing.

#### 5.3.3 SCHEDULE

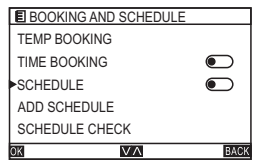

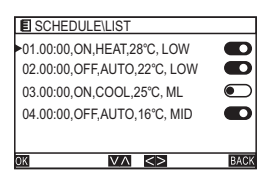

On the BOOKING AND SCHEDULE page, select SCHEDULE and press the [MENU/OK Key] to enter the SCHEDULE page.Switch to different sub menu by pressing " $\land$  "or "  $\lor$  ".

On the SCHEDULE page, select any one and press the [MENU/OK Key] to enter the LIST page. Switch to different sub menu by pressing " $\land$  "or "  $\lor$  ".

| SCHEDULE\LIST\SET |       |
|-------------------|-------|
| START AT          | 00:00 |
| ON/OFF            |       |
| MODE              | COOL  |
| TEMP              | 24°C  |
| FAN               | LOW   |
| OK VA             | BACK  |

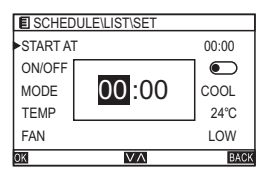

| SCHEDULE\LIST\SET |      |
|-------------------|------|
| ON/OFF            |      |
| MODE              | COOL |
| TEMP              | 24°C |
| FAN               | LOW  |
| SWING             |      |
| OK VA             | BACK |

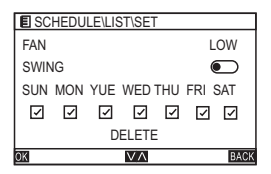

On the LIST page, select any one and press the **[**MENU/OK Key**]** to enter the SET page.Press the" <"or" > " to select hour/minute, and press the " $\land$  "or "  $\lor$ " to set the clock.

On the SET page, select START AT and press the [MENU/OK Key] to start the time setting. Press the" <"or" > " to select hour/minute, and press the " $\land$ "or "  $\lor$  "to set the clock.

Select ON/OFF and press the" <"or ">" to set the IDU On/Off.Select MODE and press the" <"or ">"to select the IDU operation mode.Select TEMP and press the" <"or ">"to set the IDU temperature.Select FAN and press the" <"or ">" to set the IDU fan speed.Select SWING and press the" <"or ">" to set the IDU swing.

Select WEEK and press the 【MENU/OK Key】 whether to select.

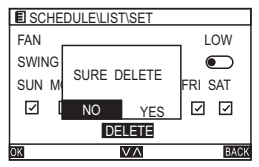

### 5.3.4 ADD SCHEDULE

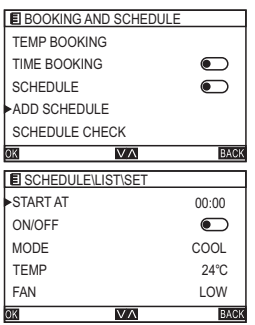

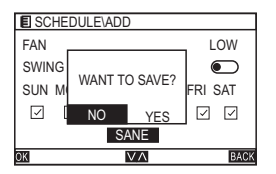

Select DELETE and press the 【MENU/OK Key】,the following prompts will appear.Press the" < "or " > " to select YES/NO.

On the BOOKING AND SCHEDULE page, select ADD SCHEDULE and press the [MENU/OK Key] to enter the ADD SCHEDULE page.Switch to different sub menu by pressing " $\wedge$  "or "  $\vee$  ".

The setting method is the same as the SCHEDULE setting.

When the settings are complete, select SAVE by pressing the " $\wedge$  "or "  $\vee$  ", and press the [MENU/OK Key], the following prompts will appear.Select YES, then the settings are valid, otherwise, it does not take effect.

#### **5.3.5 SCHEDULE CHECK**

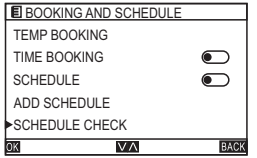

On the BOOKING AND SCHEDULE page, select SCHEDULE CHECK and press the [ MENU/OK Key ] to enter the SCHEDULE CHECK page.Switch to dierent sub menu by pressing " $\land$  "or "  $\lor$  ".

| SCHEDULE\CHECK              | [SUN]      |
|-----------------------------|------------|
| 01.00:00,ON,HEAT,28°C, LOW  |            |
| 02.00:00,OFF,AUTO,22°C, LOV | v <b>D</b> |
|                             |            |
|                             |            |
|                             |            |
| $\lor$                      | BACK       |

On the SCHEDULE CHECK page, switch weekly schedule by press the "<"or" > ".The weekly schedule is displayed on the title bar, and the page is displayed according to the content of the schedule setting.

### 5.3.6 CLEAR ALL

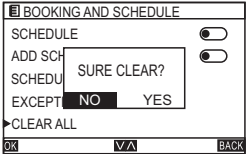

On the BOOKING AND SCHEDULE page, select CLEAR ALL and press the [ MENU/OK Key ] ,the following prompts will appear.Press the "< "or " > " to select YES/NO.

#### 5.4 HMI CONFIG 5.4.1 CLOCK

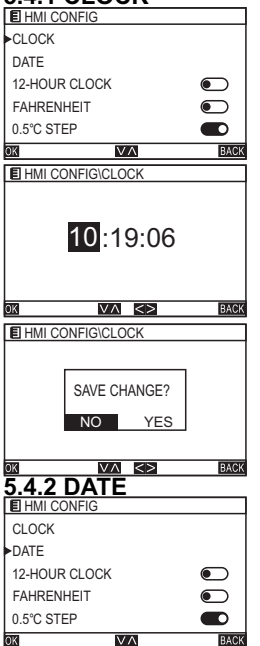

On the MENU page, select HMI CONFIG and press the [MENU/OK Key] to enter the HMI CONFIG page.Switch to different sub menu by pressing " $\land$  "or "  $\lor$  ".

On the HMI CONFIG page, select CLOCK and press the [MENU/OK Key] to set the time.Press the" < "or " > " to select hour/minute/econd, and press the " $\Lambda$  "or " v "to set the clock.

After the clock is changed, press the [ MENU/OK Key ] ,the followingPress the" < "or " > " to select YES/NO. prompts will appear.

On the HMI CONFIG page, select DATE and press the [MENU/OK Key] to enter the DATE page. Switch to different sub menu by pressing " $\land$  "or "  $\lor$  ".

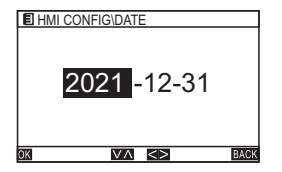

On the DATE page, press the <"or " > to select year/month/day, and press "  $\land$  "or "  $\lor$  " to set the date.

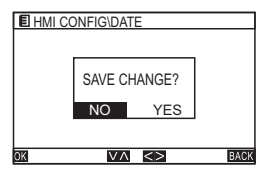

After the date is changed, press the 【MENU/OK Key】 the following prompts Press the "<" or "> " to select YES/NO.will appear.

#### 5.4.3 12-HOUR CLOCK

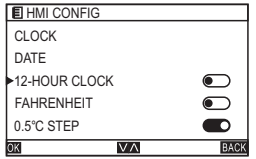

On the HMI CONFIG page, select 12-HOUR CLOCK and press the " < "or " > " to set On/Off.

#### 5.4.4 KEEP LIGHT

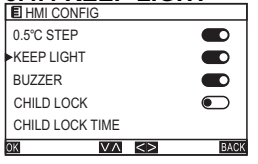

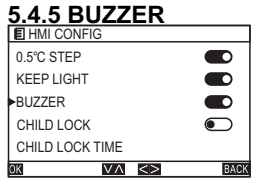

#### 5.4.6 CHILD LOCK

| E HMI CONFIG    |         |
|-----------------|---------|
| 0.5°C STEP      |         |
| KEEP LIGHT      |         |
| BUZZER          |         |
| CHILD LOCK      |         |
| CHILD LOCK TIME |         |
| OK VA           | <> BACK |

On the HMI CONFIG page, select KEEP LIGHT and press the " < "or " > " to set On/Off.

On the HMI CONFIG page, select BUZZER and press the " < "or " > "to set On/Off.

On the HMI CONFIG page, select CHILD LOCK and press the " < "or " > "to set On/Off.

#### 5.4.7 CHILD LOCK TIME

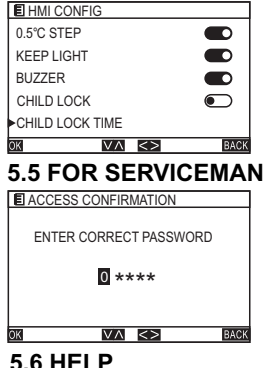

| E MENU               |      |
|----------------------|------|
| OPTIONS              |      |
| BOOKING AND SCHEDULE |      |
| HMI CONFIG           |      |
| FOR SERVICEMAN       |      |
| HELP                 |      |
| OK VA                | BACK |

On the HMI CONFIG page, select CHILD LOCK TIME and press the " < "or " > " to set the time. The time range is 10~120s (default 60s).

Enter FOR SERVICEMAN page requires the password, and this only for serviceman.

On the MENU page, select HELP and press the [MENU/OK Key] to enter the HELP page.

# Installation schematic

1.Cut off the power of indoor unit.

2.As shown in Fig.1, use a flathead screw driver to pry the bottom groove of the wire controller lightly (too much force would damage circuit board), pry rotationally to open the back cover.

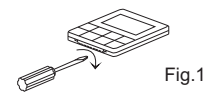

3.As shown in Fig.2, fix  $\phi$  4 \* 20mm screws provided together with the back cover on box, then pass lead wires through the back cover.

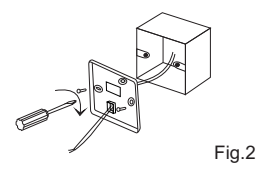

4.Connect the power wiring of the box inside the wall to the connection terminal.(check to prevent short circuit)

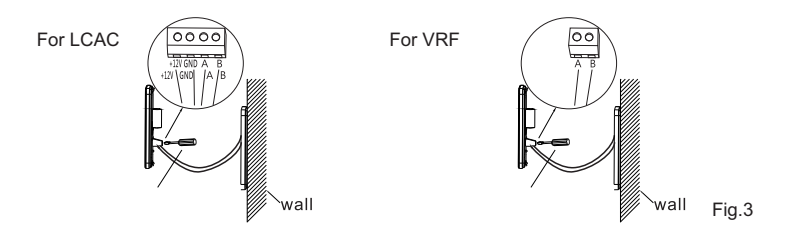

5.After connecting the connecting wire to the main body of the wire controller, as shown in Fig. 4, install main body part according to the following steps: 1).Push the upper part of main body into the clip.

2).Use the force of inclined top to install the lower part of main body

(horizontal installation is prohibited, which is easy to damage the structural slot).

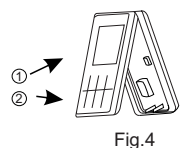

# NOTE

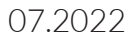

# NOTE

# NOTE

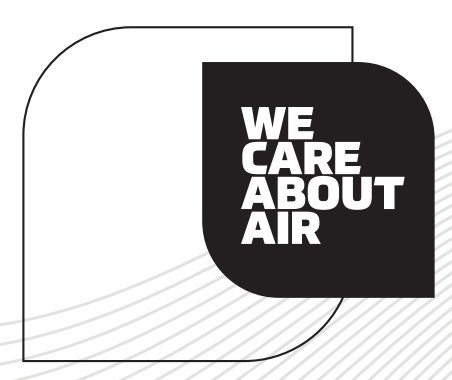

auratsu.com

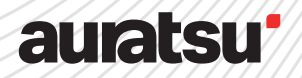